# Whitepaper für Konsignationslager (Sperrlager) und das Streckengeschäft

Verwaltung Konsignationslager (Sperrlager in WINLine  $\ensuremath{\mathbb{R}}$  FAKT) und Streckengeschäft

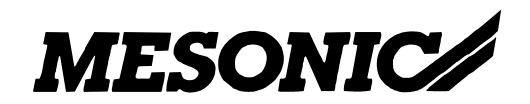

Copyright © 2009

## Inhaltsverzeichnis

| 1.     | Allgemein "Konsignationslager"      | 3    |
|--------|-------------------------------------|------|
| 1.1.   | Einrichtung                         | 4    |
| 1.1.1. | Stammdaten / Lagerbuchungsart       | 4    |
| 1.1.2. | Stammdaten / Ausprägungen verwalten | 5    |
| 1.2.   | Vorgehensweise                      | 6    |
| 2.     | Allgemein "Streckengeschäft"        | .11  |
| 2.1.   | Neue Option in der Belegerfassung   | .12  |
| 2.1.   | Neue Option in der Delegenassung    | . 14 |

## 1. Allgemein "Konsignationslager"

Das Konsignationslager ist ein Warenlager eines Lieferanten oder Dienstleisters, welches sich im Unternehmen des Kunden (Abnehmers) befindet.

Die Ware verbleibt solange im Eigentum des Lieferanten, bis der Kunde sie aus dem Lager entnimmt. Erst zum Zeitpunkt der Entnahme findet eine Lieferung als Grundlage der Rechnungsstellung statt. (Quelle: <u>www.wikipedia.de</u>)

Bei Verbrauch soll dieses Konsignationslager wieder aufgefüllt werden.

Dafür gibt es ...

- in der Lagerbuchungsart bei L-Buchungsarten eine neue Checkbox "Sperrlager"
- im Menüpunkt "Ausprägungen verwalten" bei Ausprägungen, deren Gruppe das Kennzeichen "Lagerort" gesetzt hat, eine neue Option "Sperrlager"
- eine neue Option "kundenbezogen" beim Kopieren eines Beleges im Speichern-Fenster der Belegerfassung

#### 1.1. Einrichtung

#### 1.1.1. Stammdaten / Lagerbuchungsart

Im Fenster Lagerbuchungsarten, das über den Menüpunkt

- Stammdaten
- Lagerbuchungsart

aufgerufen wird, kann die Option "Sperrlager" aktiviert werden.

| BA | Bezeichnung  |              | letzt.EK | niedr.EK | Freigabe-     | Freigabe | Sperrlage |
|----|--------------|--------------|----------|----------|---------------|----------|-----------|
|    |              | Buchungstext | akt.     | akt.     | status        | prüfen   |           |
| B  | Bestellt     |              |          |          | It. Freigabed |          |           |
| FA | Verkauf      |              |          |          |               |          |           |
| FL | Einkauf      |              |          | 13311111 |               |          |           |
| L  | Lagereingang |              |          |          | lt. Freigabed |          |           |
| P  | Produktion   |              |          |          | It. Freigabed | 1        |           |
| ¥. | Verkauf      |              |          |          | lt. Freigabed | 4        |           |
| 51 | Sperrlager   |              |          |          | lt. Freigabed |          |           |

#### **1.1.2.** Stammdaten / Ausprägungen verwalten

Im Fenster "Ausprägungen verwalten", das über den Menüpunkt

- Stammdaten
- Ausprägungen
- Ausprägungen verwalten

aufgerufen wird, kann die Option "Sperrlager" aktiviert werden.

Die Checkbox "Sperrlager" wird erst angezeigt/kann erst aktiviert werden, wenn die Option "Lagerort" aktiviert wurde.

| 🗖 Ausprägungen verwalten                           |                      | k            |             |   |                 |        |                                                                                                    |             |              |
|----------------------------------------------------|----------------------|--------------|-------------|---|-----------------|--------|----------------------------------------------------------------------------------------------------|-------------|--------------|
| V 🖪 🕲                                              |                      |              |             |   |                 |        |                                                                                                    |             |              |
| Stamm Zuweisung                                    | Bezeichnu            | Ing          | Kunden      |   |                 |        | <u>entre entre entre entre entre entre entre entre entre entre entre entre entre entre entre entre entre entre en</u> |             |              |
| * NEUEINGABE<br>Schuhgrößen<br>Lager International | Mehrfach<br>Lagerort | belegung     | 0 erlaubt 🗹 | • |                 |        |                                                                                                    |             |              |
| Lager National                                     | Kennzahl             | Bezeichnung  |             | M | ehrfachbelegung | belegt | Fremdlager / P                                                                                                    | Name        | Sperrlager 🗖 |
|                                                    | HPL                  | Hauptlager   |             | 0 | erlaubt         |        |                                                                                                    |             |              |
| Eagler Eagler                                      | K1G                  | Kunde 1 Graz | !           | 0 | erlaubt         |        | 230B004                                                                                                    | Bernhard Gn | <u></u>      |
|                                                    | K2W                  | Kunde 2 Wier | ו           | 0 | erlaubt         |        |                                                                                                    |             |              |
|                                                    | K3I                  | Kunde 3 Inns | bruck       | 0 | erlaubt         |        |                                                                                                    |             |              |
|                                                    | K4K                  | Kunde 4 Klag | enfurt      | 0 | erlaubt         |        |                                                                                                    |             |              |
|                                                    | 画                    | ≝• ≥ → €     | ) (         |   |                 |        |                                                                                                    |             | Þ            |

#### **1.2.** Vorgehensweise

Wird nun ein Artikel in der

- □ Lagerbuchhaltung
- □ Lagerumbuchung oder
- bei der Umbuchung im Menüpunkt "Lagerorte bearbeiten"

gebucht, der eine Ausprägung mit der Option "Lagerort" und "Sperrlager" verwendet und eine Lagerbuchungsart verwendet wird, die diese Option gesetzt hat, wird für diesen Artikel eine Sperrlagerzeile geschrieben.

#### **Beispiel Lagerumbuchung:**

Artikel "200 Artikel 1 mit Sperrlager" wurde angelegt und auf Lager "Kunden" ausgeprägt. Der Artikel 200, HPL (=Hauptlager) hat einen Lagerstand von 100 Stk.

Im Menüpunkt Lagerumbuchung, unter

- Erfassen
- Lagerverwaltung
- Lagerumbuchung

werden nun 10 Stk. vom Lagerort HPL auf das Lager K1G umgebucht. Als Lagerbuchungsart wird SL (Sperrlager) definiert.

| 🗖 Lagerumbuchu     | ng                            | N               |        |                    |                                    |                 |            |
|--------------------|-------------------------------|-----------------|--------|--------------------|------------------------------------|-----------------|------------|
| 🖌 🚮   🌾 Beleg e    | arzeugen                      | 14              |        |                    |                                    |                 |            |
|                    |                               |                 |        |                    |                                    |                 |            |
| 🚽 🗢 Größe / Ort    |                               |                 |        | 쓕 Farbe            |                                    |                 |            |
| von                | HPL                           | 🔍 Hauptlager    |        |                    |                                    |                 |            |
| auf                | K1G                           | 🔍 Kunde 1 Graz  |        |                    |                                    |                 |            |
| 💙 Hauptartikel     |                               |                 |        | 🖉 Anzeige          |                                    |                 |            |
| von                |                               | ٩               |        | Chargennummer      | 111                                |                 | 🙎 Anzeigen |
| bis                |                               | ٩               |        | Volltextsuche      |                                    |                 |            |
|                    |                               |                 |        | Lagerstand         | 1 alle Artikel                     | •               |            |
| 😵 Artikel von      |                               |                 |        | 💙 Artikel auf      |                                    |                 |            |
| Artikelnummer      | 200,HPL                       |                 |        | Artikelnummer      | 200,K1G                            |                 |            |
| Artikelbezeichnung | Artikel 1 mit Sperrlager Grö  | ße / Ort:HPL    |        | Artikelbezeichnung | Artikel 1 mit Sperrlager           | Größe / Ort:K1G |            |
| Lagerstand         |                               |                 | 100,00 | Lagerstand         |                                    |                 | 0,00       |
| Charge/Ident       |                               |                 |        | Charge/Ident       |                                    |                 |            |
| Ashibalasasasasasa | Autilialeumenen auf           | Datura          | Ma     |                    | Ducie                              | Delver Text     |            |
| 200 HPI            | 200 K1G                       | 07.04.2008      | 10     |                    | 5 0000                             | 50.00           |            |
| 200,1112           | 200,110                       | 0710112000      |        | ,,                 | 3,0000                             | 30,00           |            |
|                    |                               |                 |        |                    |                                    |                 |            |
|                    |                               |                 |        |                    |                                    |                 |            |
|                    |                               |                 |        |                    |                                    |                 |            |
|                    |                               |                 |        |                    |                                    |                 |            |
|                    |                               |                 |        |                    |                                    |                 |            |
|                    |                               |                 |        |                    |                                    |                 |            |
|                    |                               |                 |        |                    |                                    |                 |            |
| ₽.                 |                               |                 |        |                    |                                    |                 | Þ          |
| 🖶 🖣                | Lagerbuchung                  | Protokollausgab | )e     |                    |                                    |                 | Þ          |
| Dptionen für die I | Lagerbuchung<br>SL Sperrlager | Protokollausgab | e      |                    | Freigabestatus<br>des von-Artikels | 0 immer prüfen  | Þ          |

Schaut man sich nun die Bedarfsvorschau für den Artikel 200,K1G an, sieht man, dass der Artikel einen Lagerstand von 10 Stk. hat, diese 10 Stk. sind aber für das Sperrlager "reserviert" und dürfen daher nicht verwendet werden.

| Iteleferation       Vise       Zeitschiene       Optionen       Ausprägungen         Liste       Zeitschiene       Optionen       Ausprägungen         Auswahl       Auswahl       Frühestes Lieferdatum * Lieferantennr.       * Name         Artikel       200,K1G       Frühestes Lieferdatum * Lieferantennr.       * Name         Bezeichnung       Artikel 1 mit Sperrlager Größe /                                                                                                    |                                                                                                    | schau                         |                          | N           |                                                                                                    |            |                                |                            |             |        |
|----------------------------------------------------------------------------------------------------|----------------------------------------------------------------------------------------------------|-------------------------------|--------------------------|-------------|----------------------------------------------------------------------------------------------------|------------|--------------------------------|----------------------------|-------------|--------|
| Liste Zeitschiene Optionen Ausprägungen          Liste       Zeitschiene       Optionen       Ausprägungen         Artikel       200,K1G       Fühlestes Lieferanten       frühestes Lieferantennr.       INAme         Bezeichnung       Artikel 1 mit Sperilager Größe /       frühestes Lieferdatum <sup>4</sup> Lieferantennr.       INAme         Bis Datum       Image: Summe in ieferdatum       Image: Summe in ieferdatum       Image: Summe in ieferdatum       Image: Summe in ieferdatum         Menge       Summe in ieferdatum       WBT       WB Woche       WB Jahr       Preis Kontonummer         Aktueller Lagerstand       10,00       0       0       0       0       0,0000         Summen:       Image: Summe in ieferdatum       Image: Summe in ieferdatum       Image: Summe in ieferda                                                                                                    | 🖊 🚮   😳 👫 Wied                                                                                                    | erherst. 🛛 👗 Spei             | chern                    | N           |                                                                                                    |            |                                |                            |             |        |
| Muswahl   Artikel 200,K1G   Bezeichnung Artikel 1 mit Sperlager Größe I   Yon Datum Imit Sperlager Größe I   Bis Datum Imit Sperlager Größe I   Bis Datum Imit Sperlager Größe I   Bis Datum Imit Sperlager Größe I   Bis Datum Imit Sperlager Größe I   Bis Datum Imit Sperlager Größe I   Bis Datum Imit Sperlager Größe I   Bis Datum Imit Sperlager Größe I   Bis Datum Imit Sperlager Größe I   Imit Sperlager Größe I Imit Sperlager Größe I   Summen: Imit Sperlager Größe I   Imit Sperlager Größe I Imit Sperlager Größe I   Summen: Imit Sperlager Größe I   Imit Sperlager Größe I Imit Sperlager Größe I   Summen: Imit Sperlager Größe I   Imit Sperlager Größe I Imit Sperlager Größe I   Summen: Imit Sperlager Größe I   Imit Sperlager Größe I Imit Sperlager Größe I   Imit Sperlager Größe I Imit Sperlager Größe I   Imit Sperlager Größe I Imit Sperlager Größe I   Imit Sperlager Größe I Imit Sperlager Größe I   Imit Sperlager Größe I Imit Sperlager Größe I   Imit Sperlager Größe I Imit Sperlager Größe I   Imit Sperlager Größe I Imit Sperlager Größe I   Imit Sperlager Größe I Imit Sperlager Größe I   Imit Sperlager Größe I Imit Sperlager Größe I   Imit Sperlager Größe I Imit Sperlager Größe I   Imit Sperlager Größe I Imit Sper                                                                                                    | Liste <u>Z</u> eitsch                                                                                                    | niene / Option                | en Ausp                  | orägungen   |                                                                                                    |            |                                |                            |             |        |
| Image: Auswahl   Artikel 200,K1G   Bezeichnung Artikel 1 mit Sperrlager Größe /   Von Datum   Bis Datum                                                                                                    |                                                                                                    |                               |                          | 9           |                                                                                                    |            |                                |                            |             |        |
| Artikel       200,K1G       Frühestes Lieferdatum* Lieferantennr.       Name         Bezeichnung       Artikel 1 mit Sperrlager Größe /                                                                                                    | 🗹 Auswahl                                                                                                    |                               |                          | Liefer      | anten                                                                                                    |            |                                |                            |             | _      |
| Bezeichnung       Artikel 1 mit Sperrlager Größe /         Von Datum                                                                                                    | Artikel                                                                                                    | 200,K1G                       |                          | früheste    | s Lieferdatum                                                                                                    | Liefe      | erantennr.                     | Name                       |             |        |
| Von Datum       Signature         Bis Datum       Image: Signature       Image: Signature         Sedarf       Image: Signature       VBT       VB Worke       WB Jahr       Preis       Kontonummer         Aktueller Lagerstand       10,00       0       0       0       0,0000         Sperrlager       -10,00       0,000       0       0       0       0       0       0       0       0       0       0       0       0       0       0       0       0       0       0       0       0       0       0       0       0       0       0       0       0       0       0       0       0       0       0       0       0       0       0       0       0       0       0       0       0       0       0       0       0       0       0       0       0       0       0       0       0       0       0       0       0       0       0       0       0       0       0       0       0       0       0       0       0       0       0       0       0       0       0       0       0       0       0       0       0       0 <td>Bezeichnung</td> <td>Artikel 1 mit Sperrla</td> <td>iger Größe /</td> <td></td> <td></td> <td></td> <td></td> <td></td> <td></td> <td></td>                                                                                                    | Bezeichnung                                                                                                    | Artikel 1 mit Sperrla         | iger Größe /             |             |                                                                                                    |            |                                |                            |             |        |
| Bis Datum<br>Bis Datum<br>Bis Datum | Von Datum                                                                                                    |                               |                          |             |                                                                                                    |            |                                |                            |             |        |
| Bedarf         Yes           Tyn         Mange         Simme lieferdatum         WB         WB Woche         WB Jahr         Preis         Kontonummer           Aktueller Lagerstand         10,00         0         0         0         0,000         Simmer           Sperlager         -10,00         0,00         0         0         0         0         0         0         0         0         0         0         0         0         0         0         0         0         0         0         0         0         0         0         0         0         0         0         0         0         0         0         0         0         0         0         0         0         0         0         0         0         0         0         0         0         0         0         0         0         0         0         0         0         0         0         0         0         0         0         0         0         0         0         0         0         0         0         0         0         0         0         0         0         0         0         0         0         0         0 <th< td=""><td>Bis Datum</td><td></td><td></td><td></td><td></td><td></td><td></td><td></td><td></td><td></td></th<>                                                                                                    | Bis Datum                                                                                                    |                               |                          |             |                                                                                                    |            |                                |                            |             |        |
| Image: Summe Dieferdatum WBT WB Woche WB Jahr         Tyn       Menge       Summe Dieferdatum       WBT       WB Woche       WB Jahr       Preis       Kontonummer         Aktueller Lagerstand       10,00       0       0       0       0,0000         Sperlager       -10,00       0,00       0       0       0       0       0       0       0         Summen:       -10,00       0       0       0       0       0       0       0       0       0       0       0       0       0       0       0       0       0       0       0       0       0       0       0       0       0       0       0       0       0       0       0       0       0       0       0       0       0       0       0       0       0       0       0       0       0       0       0       0       0       0       0       0       0       0       0       0       0       0       0       0       0       0       0       0       0       0       0       0       0       0       0       0       0       0       0       0       0       0                                                                                                           |                                                                                                    |                               |                          |             |                                                                                                    |            |                                |                            |             |        |
| Menge       Summe lieferdatum       WB       WB Woche       WB Jahr       Preis       Kontonummer         Aktueller Lagerstand       10,00       0       0       0       0,0000         Sperrlager       -10,00       0,00       0       0       0       0         Summen:       Image: Summe lieferdatum       Image: Summe lieferdatum       Image: Summe lieferdat                                                                                                    |                                                                                                    |                               |                          | i 24        | •                                                                                                    |            | CONSTRUCTION OF                |                            |             |        |
| Menge       Summe       Lieferdatum       WB       WB Woche       WB Jahr       Preis       Kontonummer         Aktueller Lagerstand       10,00       0       0       0       0,0000       0         Sperrlager       -10,00       0,000       0       0       0       0       0       0       0         Summen:       -10,00       0       0       0       0       0       0       0       0       0       0       0       0       0       0       0       0       0       0       0       0       0       0       0       0       0       0       0       0       0       0       0       0       0       0       0       0       0       0       0       0       0       0       0       0       0       0       0       0       0       0       0       0       0       0       0       0       0       0       0       0       0       0       0       0       0       0       0       0       0       0       0       0       0       0       0       0       0       0       0       0       0       0       0<                                                                                                    |                                                                                                    |                               |                          | - MIL       |                                                                                                    | 0.05591103 | <u>areas anna anna anna an</u> | <u>NUMII</u>               |             |        |
| Summe         Summe         Leferdatum         WBT         WB Woche         WB Jahr         Preis         Kontonummer           Aktueller Lagerstand         10,00         00,000         0         0         0         00,0000         0           Sperrlager         -10,00         0,000         0         0         0         0         0         0         0         0         0         0         0         0         0         0         0         0         0         0         0         0         0         0         0         0         0         0         0         0         0         0         0         0         0         0         0         0         0         0         0         0         0         0         0         0         0         0         0         0         0         0         0         0         0         0         0         0         0         0         0         0         0         0         0         0         0         0         0         0         0         0         0         0         0         0         0         0         0         0         0         0         0                                                                                                             |                                                                                                    |                               |                          |             |                                                                                                    |            |                                |                            |             |        |
| Typ         Menge         Summe Uterclatum         WB         WB Woche         WB Jahr         Preis         Kontonummer           Aktueller Lagerstand         10,00         0         0         0,0000         0,0000         0,0000         0         0,0000         0         0,0000         0         0,0000         0         0         0,0000         0         0         0         0         0         0         0         0         0         0         0         0         0         0         0         0         0         0         0         0         0         0         0         0         0         0         0         0         0         0         0         0         0         0         0         0         0         0         0         0         0         0         0         0         0         0         0         0         0         0         0         0         0         0         0         0         0         0         0         0         0         0         0         0         0         0         0         0         0         0         0         0         0         0         0         0         <                                                                                                    |                                                                                                    |                               |                          |             |                                                                                                    |            |                                |                            |             |        |
| Aktueller Lagerstand         10,00         10,00         0         0         0         0         0         0         0         0         0         0         0         0         0         0         0         0         0         0         0         0         0         0         0         0         0         0         0         0         0         0         0         0         0         0         0         0         0         0         0         0         0         0         0         0         0         0         0         0         0         0         0         0         0         0         0         0         0         0         0         0         0         0         0         0         0         0         0         0         0         0         0         0         0         0         0         0         0         0         0         0         0         0         0         0         0         0         0         0         0         0         0         0         0         0         0         0         0         0         0         0         0         0         0                                                                                                             | Bedarr                                                                                                    |                               |                          |             |                                                                                                    |            |                                |                            |             | _      |
| Sperriager         -10,00         0,00         0         0         0         0         50,0000           Summen:         Image: Image: Image                                                                                                    | Typ                                                                                                    | Menge                         | Summe                    | ieferdatum  | WBT WB W                                                                                                    | /oche      | WB Jahr                        | Preis                      | Kontonummer |        |
| Summer:     Image: Comparison     Image: Comparison                                                                                                    | Typ<br>Aktueller Lagerstand                                                                                                    | Menge                         | Summe<br>10,00           | ieferdatum  | WBT WB W                                                                                                    | /oche      | WB Jahr                        | Preis<br>0,0000            | Kontonummer |        |
| Einkauf (Disposition)<br>für Produktion<br>wird produziert<br>Einkauf (Bestellung)<br>Verkauf -10,00<br>Produktions Disposition                                                                                                    | Aktueller Lagerstand<br>Sperrlager                                                                                                    | Menge<br>1<br>-10,00          | Summe<br>10,00<br>0,00   | ieferdatum  | WBT WB W                                                                                                    | /oche<br>0 | WB Jahr                        | Preis<br>0,0000<br>50,0000 | Kontonummer | □<br>▲ |
| Final (Esposition)     Image: Comparison of the second of the second of th                                                                                                    | Aktueller Lagerstand<br>Sperrlager                                                                                                    | Menge                         | Summe<br>10,00<br>0,00   | lieferdatum | WBT WB W                                                                                                    | /oche<br>0 | WB Jahr                        | Preis<br>0,0000<br>50,0000 | Kontonummer | □<br>▲ |
| wird produziert     image: market in the second second secon                                                                                                    | Typ<br>Aktueller Lagerstand<br>Sperrlager<br>Summen:<br>Finkauf (Disposition)                                                                                             | Menge<br>-10,00               | Summe<br>10,00<br>0,00   | leferdatum  | WBT WBW<br>0                                                                                                    | /oche<br>0 | WB Jahr<br>0                   | Preis<br>0,0000<br>50,0000 | Kontonummer |        |
| Einkauf (Bestellung)         Image: Constraint of the second second                                                                                                    | A Bedarr<br>Typ<br>Aktueller Lagerstand<br>Sperrlager<br>Summen:<br>Einkauf (Disposition)<br>für Produktion                                                               | Menge<br>1<br>-10,00          | Summe<br>10,00<br>0,00   | lieferdatum | WBT WB W                                                                                                    | /oche<br>0 | WB Jahr<br>0                   | Preis<br>0,0000<br>50,0000 | Kontonummer |        |
| Verkauf -10,00 Produktions Disposition                                                                                                    | Ad Bedarr<br>Typ<br>Aktueller Lagerstand<br>Sperrlager<br>Summen:<br>Einkauf (Disposition)<br>für Produktion<br>wird produziert                                           | Menge<br>1<br>-10,00          | Summe  <br>10,00<br>0,00 | lieferdatum | WBT WB W                                                                                                    | /oche<br>0 | WB Jahr<br>0<br>0              | Preis<br>0,0000<br>50,0000 | Kontonummer |        |
| Produktions Disposition                                                                                                    | Aktueller Lagerstand<br>Sperrlager<br>Summen:<br>Einkauf (Disposition)<br>für Produktion<br>wird produziert<br>Einkauf (Bestellung)                                       | Menge<br>-10,00               | Summe  <br>10,00<br>0,00 | ieferdatum  | WBT WB W                                                                                                    | /oche<br>0 | WB Jahr<br>O<br>O              | Preis<br>0,0000<br>50,0000 | Kontonummer |        |
|                                                                                                    | Aktueller Lagerstand<br>Sperrlager<br>Summen:<br>Einkauf (Disposition)<br>für Produktion<br>wird produziert<br>Einkauf (Bestellung)<br>Verkauf                            | Meoge<br>-10,00 -10,00 -10,00 | Summe  <br>10,00<br>0,00 | ieferdatum  | WBT WB W<br>0<br>                                                                                                    | /oche<br>0 | WB Jahr<br>0                   | Preis<br>0,0000<br>50,0000 | Kontonummer | □<br>▲ |
|                                                                                                    | Aktueller Lagerstand<br>Sperrlager<br>Summen:<br>Einkauf (Disposition)<br>für Produktion<br>wird produziert<br>Einkauf (Bestellung)<br>Verkauf<br>Produktions Disposition | Mange                         | Summe  <br>10,00<br>0,00 | ieferdatum  | WBT WB W<br>0<br>0<br>1<br>1<br>1<br>1<br>1<br>1<br>1<br>1<br>1<br>1<br>1<br>1<br>1<br>1<br>1<br>1<br>1                                                                                                    | /oche<br>0 | WB Jahr 0                      | Preis<br>0,0000<br>50,0000 | Kontonummer |        |
|                                                                                                    | Aktueller Lagerstand<br>Sperrlager<br>Summen:<br>Einkauf (Disposition)<br>für Produktion<br>wird produziert<br>Einkauf (Bestellung)<br>Verkauf<br>Produktions Disposition | Menge<br>-10,00 -10,0010,00   | Summe 1<br>10,00<br>0,00 | ieferdatum  | WBT         WB W           0         -           0         -           -         -           -         -           -         -           -         -           -         -           -         -           -         -           -         -           -         -           -         -           -         -           -         - | loche<br>0 | WB Jahr                        | Preis<br>0,0000<br>50,0000 | Kontonummer |        |

Anschließend meldet der Kunde einen Verbrauch des Artikels, daraufhin wird eine Auftragsbestätigung mit der verbrauchten Menge erfasst. In dem Beispiel sind das jetzt 5 Stk.

| 💻 Belegerfassen - Artike      | lerfassung            | 2                           |                       |             |                         |               |                |   |
|-------------------------------|-----------------------|-----------------------------|-----------------------|-------------|-------------------------|---------------|----------------|---|
| 🖌 🚮 🤯   🏙 Konten <u>s</u> tal | tistik 🔍 🔦 Ereigabe   | 🛛 🔟 Liefer <u>h</u> istorie | <u>X</u> ML-Erweiteru | ng   应 🔒 La | iden 📲                  |               |                |   |
| <u>K</u> opf <u>Z</u> usatz   | Text Mitt             | e <u>D</u> etailinfo        | Quick                 | Optionen    | Vertreter               |               |                |   |
| Kashaninan ooon               | 004                   | News                        | Daugh and Car         | 611         | Ch. 6-                  | ALISTO        | ACCORCTÄTICUNG |   |
| Kontonummer 2308              | UU4                   | Name                        | Bernnard Gm           | DH          | Sture                   | AUFTR         | AGODEDTATIGUNG |   |
| Laufnummer 3                  |                       | Datum                       | 07.04.2008            |             | Status                  | MMAA          |                |   |
|                               |                       |                             |                       |             |                         |               |                |   |
| Selegzeilen                   |                       |                             |                       |             |                         |               |                |   |
| Lagerunterschreitung          |                       | 0 Noch aufzuteilen          |                       |             | 0 Anzahl                | Zeile N       | r. 1 von 1     |   |
|                               |                       |                             |                       |             |                         |               |                |   |
| Z Pos Typ Artikel             | Bezeichnung           |                             |                       | Menge       | Preis ä                 | Summe         |                |   |
| 1 200,K1G                     | Artikel 1 mit Sperrla | ger Größe / Ort:K1G         |                       | 5,00 10,00  | i <mark>00</mark> € 100 | 1 50,00       |                |   |
| 8.8. ITA M.                   |                       |                             |                       |             |                         |               |                |   |
|                               | * 23: *# 10           |                             |                       |             |                         |               |                |   |
| Einstandspreis                | Bewertung Lager       | stand C                     | harge-/Ident          | EAN-Nummer  | Altern.ArtNr1           | Altern.ArtNr2 | Auftragsnummer |   |
| 5,0000                        | 5,0000                | 10,00                       |                       |             |                         |               |                |   |
| •                             |                       |                             |                       |             |                         |               |                | Þ |

Nach dem Druck des Auftrages ist der aktuelle Lagerstand des Artikel 200,K1G "-5" Stk. und muss daher wieder aufgefüllt werden.

|                                                                                                    | au                                          |                                 |                           |                              |                     |                      |                                       |                        |   |
|----------------------------------------------------------------------------------------------------|---------------------------------------------|---------------------------------|---------------------------|------------------------------|---------------------|----------------------|---------------------------------------|------------------------|---|
| 🖊 🚮   🔍 🔢 Wiederhe                                                                                                    | erst. 📇 Speic                               | hern                            |                           |                              |                     |                      |                                       |                        |   |
| Liste <u>Z</u> eitschien                                                                                                    | ie Optione                                  | n Aus                           | prägungen                 |                              |                     |                      |                                       |                        |   |
|                                                                                                    |                                             |                                 | 0                         |                              |                     |                      |                                       |                        |   |
| 🗳 Auswahl                                                                                                    |                                             |                                 | ①Lieter                   | ranten                       |                     |                      |                                       |                        | _ |
| Artikel 200                                                                                                    | ),K1G                                       |                                 | früheste                  | s Liefer                     | datum * Liefe       | rantennr.            | Name                                  | 9                      |   |
| Bezeichnung <u>Arti</u>                                                                                                    | ikel 1 mit Sperrlag                         | ger Größe (                     | L                         |                              |                     |                      |                                       |                        |   |
| Von Datum                                                                                                    |                                             |                                 |                           |                              |                     |                      |                                       |                        |   |
| Bis Datum                                                                                                    |                                             |                                 |                           |                              |                     |                      |                                       |                        |   |
|                                                                                                    |                                             |                                 |                           |                              |                     |                      |                                       |                        |   |
|                                                                                                    |                                             |                                 | ab. 234                   | 1                            |                     |                      |                                       |                        | Г |
|                                                                                                    |                                             |                                 |                           |                              |                     |                      |                                       |                        |   |
|                                                                                                    |                                             |                                 | IP [31]                   |                              |                     |                      | 2009                                  |                        |   |
|                                                                                                    |                                             |                                 | W [31]                    | •                            |                     |                      |                                       |                        | L |
| 🕶 Bedarf                                                                                                    |                                             |                                 | V [31]                    |                              |                     |                      |                                       |                        |   |
| - → Bedarf<br>Typ                                                                                                    | Menge                                       | Summe                           | Lieferdatum               | WBT                          | WB Woche            | WB Jahr              | Preis                                 | Kontonummer            | [ |
| Bedarf<br>Typ<br>Aktueller Lagerstand                                                                                                    | Menge                                       | Summe<br>10,00                  | Lieferdatum               | WBT                          | WB Woche            | WB Jahr              | Preis<br>0,0000                       | Kontonummer            |   |
| Bedarf<br>Typ<br>Aktueller Lagerstand<br>Sperrlager                                                                                          | Menge                                       | Summe<br>10,00<br>0,00          | Lieferdatum               | WBT                          | WB Woche            | WB Jahr              | Preis<br>0,0000<br>50,0000            | Kontonummer            |   |
| Bedarf Typ Aktueller Lagerstand Sperrlager Yerkauf                                                                                           | Menge<br>-10,00<br>-5,00                    | Summe<br>10,00<br>0,00<br>-5,00 | Lieferdatum<br>08.04.2008 | WBT<br>0<br>0                | WB Woche<br>0<br>15 | WB Jahr<br>0<br>2008 | Preis<br>0,0000<br>50,0000<br>10,0000 | Kontonummer<br>2308004 |   |
| Bedarf Typ Aktueller Lagerstand Sperrlager Yerkauf Summers                                                                                   | Menge<br>-10,00<br>-5,00                    | Summe<br>10,00<br>0,00<br>-5,00 | Lieferdatum<br>08.04.2008 | WBT<br>0<br>0                | WB Woche<br>0<br>15 | WB Jahr<br>0<br>2008 | Preis<br>0,0000<br>50,0000<br>10,0000 | Kontonummer<br>230B004 |   |
| Bedarf Typ Aktueller Lagerstand Sperrlager Verkauf Summen: Einkuuf (Disposition)                                                             | Menge<br>-10,00<br>-5,00                    | Summe<br>10,00<br>0,00<br>-5,00 | Lieferdatum<br>08.04.2008 | WBT<br>0<br>0                | WB Woche<br>0<br>15 | WB Jahr 0<br>2008    | Preis<br>0,0000<br>50,0000<br>10,0000 | Kontonummer<br>230B004 |   |
| Bedarf Typ Aktueller Lagerstand Sperrlager Verkauf Summen: Einkauf (Disposition)                                                             | Menge<br>-10,00<br>-5,00                    | Summe<br>10,00<br>0,00<br>-5,00 | Lieferdatum<br>08.04.2008 | WBT<br>0<br>0                | WB Woche<br>0<br>15 | WB Jahr 0<br>2008    | Preis<br>0,0000<br>50,0000<br>10,0000 | Kontonummer<br>230B004 |   |
| Bedarf Typ Aktueller Lagerstand Sperrlager Verkauf Summen: Einkauf (Disposition) für Produktion wird produziert                              | Menge<br>-10,00<br>-5,00                    | Summe<br>10,00<br>0,00<br>-5,00 | Lieferdatum<br>08.04.2008 | WBT<br>0<br>0<br>0           | WB Woche<br>0<br>15 | WB Jahr 0<br>2008    | Preis<br>0,0000<br>50,0000<br>10,0000 | Kontonummer<br>2308004 |   |
| Bedarf Typ Aktueller Lagerstand Sperrlager Verkauf Summen: Einkauf (Disposition) für Produktion wird produziert Einkauf (Restellung)         | Menge<br>-10,00<br>-5,00                    | Summe<br>10,00<br>0,00<br>-5,00 | Lieferdatum<br>08.04.2008 | WBT<br>0<br>0<br>0           | WB Woche<br>0<br>15 | WB Jahr<br>0<br>2008 | Preis<br>0,0000<br>50,0000<br>10,0000 | Kontonummer<br>230B004 |   |
| Bedarf Typ Aktueller Lagerstand Sperrlager Verkauf Summen: Einkauf (Disposition) für Produktion wird produziert Einkauf (Bestellung) Verkauf | Menge<br>-10,00<br>-5,00<br>-5,00<br>-15,00 | Summe<br>10,00<br>0,00<br>-5,00 | Lieferdatum<br>08.04.2008 | WBT<br>0<br>0<br>0<br>0<br>0 | WB Woche<br>0<br>15 | WB Jahr<br>0<br>2008 | Preis<br>0,0000<br>50,0000<br>10,0000 | Kontonummer<br>230B004 |   |

Im Menüpunkt "Kundenbestellungen bearbeiten", unter

- Erfassen
- Kundenbestellungen
- Kundenbestellungen erfassen

wird der Artikel 200,K1G in der Sperrliste angeführt, weil am Kundenlager keine verfügbare Menge zur Auslieferung bereitsteht.

|                                                           |                                                                                     | <b>n</b>                           |                              |                                           |                                                                      |                                                                          |                                   |
|-----------------------------------------------------------|-------------------------------------------------------------------------------------|------------------------------------|------------------------------|-------------------------------------------|----------------------------------------------------------------------|--------------------------------------------------------------------------|-----------------------------------|
| 🚮   🎸 Lieferi                                             | <u>m</u> enge auf 0 setzen                                                          | 🗙 Initialisie <u>r</u> en          |                              | •                                         |                                                                      |                                                                          |                                   |
| S Autolia I                                               |                                                                                     |                                    | <b>R</b> ived an             |                                           |                                                                      | Re-Li-L                                                                  |                                   |
| Artikel                                                   | 200                                                                                 |                                    | Unden                        |                                           |                                                                      |                                                                          |                                   |
|                                                           | 200                                                                                 | 4                                  | von                          |                                           | 4                                                                    | von<br>bia                                                               |                                   |
|                                                           | 200,646                                                                             | 4                                  | DIS                          |                                           | 4                                                                    | DIS                                                                      |                                   |
| Tour                                                      |                                                                                     |                                    | 1 Priorität                  |                                           |                                                                      | A Auftrag                                                                |                                   |
| 1                                                         |                                                                                     |                                    | von                          |                                           | 0                                                                    | von                                                                      |                                   |
|                                                           |                                                                                     |                                    | bis                          |                                           | 0                                                                    | bis                                                                      |                                   |
|                                                           |                                                                                     |                                    |                              |                                           |                                                                      |                                                                          |                                   |
| Optionen                                                  |                                                                                     |                                    | Datum                        |                                           |                                                                      | Artikelgruppe                                                            |                                   |
| ne                                                        |                                                                                     |                                    | Lieferdatum                  | 07.04.2008                                |                                                                      | von                                                                      |                                   |
| jerstandsprüfung                                          |                                                                                     |                                    | Beobachtungszeitraum         | 0                                         |                                                                      | bis                                                                      | 9                                 |
| htagseingabe:                                             | N                                                                                   | 1                                  |                              |                                           |                                                                      |                                                                          |                                   |
| D                                                         |                                                                                     |                                    |                              |                                           |                                                                      |                                                                          | <u>A</u> nzeigen                  |
|                                                           |                                                                                     |                                    |                              |                                           |                                                                      |                                                                          |                                   |
|                                                           |                                                                                     |                                    |                              |                                           |                                                                      |                                                                          |                                   |
| Kunden <u>b</u> estellun                                  | igen                                                                                |                                    |                              |                                           |                                                                      |                                                                          |                                   |
| Kunden <u>b</u> estellun<br><sup>4</sup> Artikel          | igen<br><sup>4</sup> Bezeichnun                                                     | g 4                                | Liefermenge≜                 | Bestellme                                 | agerstand <sup>4</sup> Ku                                            | nden <sup>4</sup> Kundenname                                             | <sup>4</sup> Bel.Nr.              |
| Kundenbestellun<br>. <sup>4</sup> Artikel                 | igen<br><sup>4</sup> Bezeichnun                                                     | g 4                                | .lefermenge <sup>&amp;</sup> | Bestellme* L                              | agerstand <sup>4</sup> Ku                                            | nden <sup>4</sup> Kundenname                                             | a <sup>4</sup> Bel.Nr.            |
| Kundenbestellun<br>Artikel                                | igen<br><sup>4</sup> Bezeichnun                                                     | g 4                                | Liefermenge*                 | Bestellme* L                              | agerstand <sup>4</sup> Ku                                            | nden <sup>4</sup> Kundenname                                             | Bel.Nr.                           |
| Kundenbestellun<br>Artikel                                | igen<br><sup>4</sup> Bezeichnun                                                     | g 4                                | Liefermenge*                 | Bestellme* L                              | agerstand <sup>4</sup> Ku                                            | nden <sup>4</sup> Kundenname                                             | Bel.Nr.                           |
| Kundenbestellun<br>Artikel                                | igen<br><sup>4</sup> Bezeichnun<br><sup>4</sup> Bezeichnung                         | ıg 4                               | Liefermenge*                 | Bestellme* L<br>stellme*                  | agerstand <sup>4</sup> Ku                                            | nden <sup>4</sup> Kundenname<br><sup>4</sup> Kundenname                  | Bel.Nr.                           |
| Kundenbestellun<br>Artikel<br>Sperrliste<br>ikel<br>),KIG | gen<br><sup>4</sup> Bezeichnun<br><sup>4</sup> Bezeichnung<br>Artikel 1 mit Sperrk  | ig 4<br>4<br>Lieferm<br>ager Größ( | Liefermenge <sup>*</sup>     | Bestellme* L<br>stellme* Lagersta<br>5,00 | agerstand <sup>4</sup> Ku<br>and <sup>4</sup> Kunden<br>0,00 2308004 | nden <sup>4</sup> Kundenname<br><sup>4</sup> Kundenname<br>Bernhard GmbH | Bel.Nr.<br>Bel.Nr.<br>Auf<br>3 AG |
| Kundenbestellun<br>Artikel                                | igen<br><sup>4</sup> Bezeichnun<br><sup>4</sup> Bezeichnung<br>Artikel 1 mit Sperrk | g ⁴<br>ALieferm<br>ager Größ∢      | Liefermenge <sup>*</sup>     | Bestellme* L<br>stellme* Lagersta<br>5,00 | agerstand <sup>4</sup> Ku                                            | nden <sup>4</sup> Kundenname<br><sup>4</sup> Kundenname<br>Bernhard GmbH | Bel.Nr.<br>Bel.Nr. Auf<br>3 AG-   |

Über den Button "Lagerort bearbeiten" kann nun eine Lagerumbuchung vom Hauptlager auf das Lager "K1G" durchgeführt werden. Nach erfolgter Lagerumbuchung kommt der Artikel in die Tabelle "Kundenbestellungen" und anschließend kann der Lieferschein über den Menüpunkt "Kundenlieferscheine drucken" gedruckt werden.

| 🔲 Kundenbestellur                     | gen bearbeiten                            | <b>&gt;</b>                           |                 |                           |                              |                          |
|---------------------------------------|-------------------------------------------|---------------------------------------|-----------------|---------------------------|------------------------------|--------------------------|
| 🖌 🚀   🎸 Liefer <u>m</u> e             | nge auf 0 setzen 🛛 🗙 Initialisie <u>r</u> | en 🛯 📀                                | •               |                           |                              |                          |
| 💙 Artikel                             |                                           |                                       |                 |                           | Gehiet                       |                          |
| von                                   | 200 9                                     | von                                   |                 | ٩                         | von                          |                          |
| bis                                   | 200,K4K q                                 | bis                                   |                 | ٩                         | bis                          |                          |
| Tour.                                 |                                           | 1 Duissukäk                           |                 |                           | Autor                        |                          |
| VOD                                   |                                           | VOD                                   |                 | 0                         |                              | a                        |
| bis                                   |                                           | bis                                   |                 | 0                         | bis                          |                          |
| -                                     |                                           |                                       |                 |                           |                              |                          |
| Optionen                              |                                           | Datum                                 | 07.04.0000      |                           | Artikelgruppe                |                          |
| onne<br>Lagerstandsprüfung            |                                           | Beobachtungszeitraum                  | 07.04.2008      |                           | bis                          | 99 0                     |
| Stichtagseingabe                      | ×                                         |                                       |                 |                           |                              |                          |
| Info                                  |                                           |                                       |                 |                           |                              | <u>A</u> nzeigen 😰       |
| Kundenhestellunge                     | n                                         |                                       |                 |                           |                              |                          |
| A Artikel                             | *Bezeichnung                              | <sup>4</sup> Liefermenge <sup>4</sup> | Bestellme*      | Lagerstand <sup>4</sup> K | unden <sup>4</sup> Kundennam | e <sup>4</sup> Bel.Nr. 🗖 |
| 200,K1G                               | Artikel 1 mit Sperrlager Grö              | 3 5,00                                | 5,00            | 0,00 2                    | 30B004 Bernhard G            | mbH 3 4                  |
|                                       |                                           |                                       |                 | •                         |                              |                          |
|                                       |                                           |                                       |                 |                           |                              |                          |
|                                       |                                           |                                       |                 |                           |                              |                          |
|                                       |                                           |                                       |                 |                           |                              |                          |
|                                       |                                           |                                       |                 |                           |                              |                          |
|                                       |                                           |                                       |                 |                           |                              | <u></u>                  |
| ▲ <u>S</u> perrliste                  |                                           |                                       |                 |                           |                              |                          |
| Artikel                               | Bezeichnung <sup>4</sup> Liefei           | menge <sup>4</sup> B                  | estellme Lagers | tand <sup>4</sup> Kunden  | <sup>4</sup> Kundenname      | Bel.Nr. Auf.             |
|                                       |                                           |                                       |                 |                           |                              |                          |
|                                       |                                           |                                       |                 |                           |                              |                          |
| 1 1 1 1 1 1 1 1 1 1 1 1 1 1 1 1 1 1 1 | 4                                         |                                       |                 |                           |                              | Ð                        |

Nach dem Druck des Lieferscheins ist der "alte" Stand wiederhergestellt. Die Verkaufszeile ist weg und es sind nur mehr die 10 Stk auf dem Sperrlager.

| 🔲 Artikelbedarfsvorsc              | hau                 |                    | N              |          |                   |            |         |             |        |
|------------------------------------|---------------------|--------------------|----------------|----------|-------------------|------------|---------|-------------|--------|
| 🖌 🚮   😳 👫 Wiedert                  | nerst. 🛛 📇 Speid    | thern              | N              |          |                   |            |         |             |        |
| Liste <u>Z</u> eitschie            | ne / Optione        | en Ausp            | orägungen      |          |                   |            |         |             |        |
|                                    |                     |                    | 0              |          |                   |            |         |             | _      |
| 🗹 Auswahl                          |                     |                    | Uieter         | ranten   |                   |            | 4       |             | _      |
| Artikel 20                         | 0,K1G               |                    | früheste       | s Liefer | datum * Liefe     | erantennr. | Name    |             |        |
| Bezeichnung <u>Ar</u>              | tikel 1 mit Sperrla | <u>qer Größe /</u> |                |          |                   |            |         |             |        |
| Von Datum                          |                     |                    |                |          |                   |            |         |             |        |
| Bis Datum                          |                     |                    |                |          |                   |            |         |             |        |
|                                    |                     |                    |                |          |                   |            |         |             |        |
|                                    |                     |                    | • 31           | •        | a suma succession | CONSIGNER  |         |             | •      |
|                                    |                     |                    |                |          |                   |            |         |             | لتتنبأ |
| Bedarf                             |                     |                    |                |          |                   |            |         |             |        |
| Typ                                | Menge               | Summe              | Lieferdatum    | WBT      | WB Woche          | WB Jahr    | Preis   | Koptopummer |        |
| Aktueller Lagerstand               |                     | 10.00              | or or o datain |          |                   |            | 0.0000  |             |        |
| Sperrlager                         | -10,00              | 0,00               |                | 0        | 0                 | 0          | 50,0000 |             |        |
|                                    |                     |                    |                |          |                   |            |         |             |        |
| Summen:                            |                     |                    |                |          |                   |            |         |             |        |
| Einkauf (Disposition)              |                     |                    |                |          |                   |            |         |             |        |
| für Produktion                     |                     |                    |                |          |                   |            |         |             |        |
| wird produziert                    |                     |                    |                |          |                   |            |         |             |        |
| Einkaut (Bestellung)               |                     |                    |                |          |                   |            |         |             |        |
| Verkauf<br>Deskubligge Dispesifier | -10,00              |                    |                |          |                   |            |         |             |        |
| Produktions Disposition            |                     |                    |                |          |                   |            |         |             | -      |
|                                    |                     |                    |                |          |                   |            |         |             |        |
|                                    |                     | Company and the    |                |          |                   |            |         |             |        |

## 2. Allgemein "Streckengeschäft"

Das Streckengeschäft (auch: Streckenhandel, Drop-Shipping, Direktversand) bezeichnet in der Logistik eine besondere Geschäftsform des Handels. Kennzeichnend ist hierbei, dass ein Händler Ware von Lieferanten erwirbt und sie an Kunden weiterverkauft, ohne physischen Kontakt mit der Ware zu haben. Die Lieferung der Ware erfolgt direkt von seinem Lieferanten (Hersteller oder Großhändler) an seinen Kunden. Neben der Einsparung von Lager- und Transportkosten ist meist der Wunsch des Kunden, für bestimmte Produkte nur einen Ansprechpartner zu haben, der Grund für ein Streckengeschäft.

Das Streckengeschäft, also die Direktlieferung vom Lieferanten (einem Dritten) an den Kunden des Händlers, unterscheidet sich vom Lagergeschäft nur insofern, als der Händler bei letzterem selbst die Lieferung vornimmt. In beiden Fällen wird der Händler Eigentümer der Ware. (Quelle: <u>www.wikipedia.de</u>)

#### 2.1. Neue Option in der Belegerfassung

Beim Kopieren eines Beleges im Speichern-Fenster des Belegerfassens gibt es eine neue Option "kundenbezogen". Diese Option steht nur dann zur Verfügung wenn die Basisstufe ein Kundenauftrag ist und der Beleg auf einen Kreditor kopiert wird. In so einem Fall ist die Checkbox automatisch aktiviert.

| Kopf Zu                                                                                           | ısatz <u>T</u> | ext / [                                                | <u>d</u> itte                      | Detailinfo                                                                                          | Quick                                                                                                    | Optionen                                                                       | Offene Po                                                   | st <u>e</u> n /                                         | Zahl <u>u</u> ng                                                                                                    |                                  |      |
|---------------------------------------------------------------------------------------------------|----------------|--------------------------------------------------------|------------------------------------|----------------------------------------------------------------------------------------------------|----------------------------------------------------------------------------------------------------|--------------------------------------------------------------------------------|-------------------------------------------------------------|---------------------------------------------------------|----------------------------------------------------------------------------------------------------|----------------------------------|------|
| ontonummer                                                                                        | 2308004        |                                                        | Nam                                | ie.                                                                                                 | Bernhard Gr                                                                                                   | abH                                                                            | Stufe                                                       | •                                                       | AL                                                                                                    | IFTRAGSBESTÄTI                   | GUNG |
| aufnummer                                                                                         | 16             |                                                        | Datu                               | un.                                                                                                 | 08.04.2008                                                                                                    |                                                                                | State                                                       | 15                                                      | MM                                                                                                    | 1AA                              |      |
| Ausgabe                                                                                           |                |                                                        |                                    |                                                                                                    |                                                                                                    |                                                                                |                                                             |                                                         |                                                                                                    |                                  |      |
|                                                                                                   |                |                                                        |                                    |                                                                                                    |                                                                                                    |                                                                                |                                                             |                                                         |                                                                                                    |                                  |      |
| peichern                                                                                          |                | $\diamond$                                             | Der E                              | Beleg wird für o                                                                                    | die spätere Bearbe                                                                                            | itung gespeid                                                                  | hert.                                                       |                                                         |                                                                                                    |                                  |      |
| echnen                                                                                            |                | $\sim$                                                 | Der F                              | Belea wird aest                                                                                     | neichert und aerea                                                                                            | hnet, Es werd                                                                  | den die Lager                                               | -, Statist                                              | ik Kosten-                                                                                                    |                                  |      |
|                                                                                                   |                |                                                        |                                    | bolog mila goop                                                                                     | ,                                                                                                    |                                                                                | -                                                           |                                                         | ,                                                                                                    |                                  |      |
|                                                                                                   |                |                                                        | rech                               | ungs- und Vert                                                                                      | reterwerte sowie                                                                                              | die Buchunger                                                                  | n für die Fina                                              | nzbuchha                                                | altung erstellt                                                                                                    |                                  |      |
| echnen und <u>E</u> ditiere                                                                       | en             |                                                        | rechi<br>Der E                     | ungs- und Vert<br>Beleg wird gesp                                                                   | reterwerte sowie<br>peichert und gereo                                                                        | die Buchunger<br>:hnet und sofo                                                | n für die Fina<br>ort wieder zu                             | nzbuchha<br>n Editiera                                  | altung erstellt<br>en geöffnet.                                                                                     |                                  |      |
| echnen und <u>E</u> ditiere<br>rucken                                                             | en             | ♦                                                      | rechi<br>Der E<br>Der E            | ungs- und Vert<br>Beleg wird gesp<br>Beleg wird gedr                                                | reterwerte sowie<br>peichert und gerec<br>ruckt. Sollte der Be                                                | die Buchunger<br>hnet und sofo<br>eleg noch nicht                              | n für die Fina<br>ort wieder zu<br>t gerechnet (            | nzbuchha<br>n Editiere<br>vorden s                      | altung erstellt<br>en geöffnet.<br>ein, so wird                                                                     |                                  |      |
| echnen und Editiere<br>rucken                                                                     | en             | ♦                                                      | rechi<br>Der E<br>Der E<br>diese   | ungs- und Vert<br>Beleg wird gesp<br>Beleg wird gedr<br>Beleg wird gedr                             | reterwerte sowie<br>peichert und gerec<br>ruckt. Sollte der Be<br>uck automatisch du                          | die Buchunger<br>hnet und sofa<br>eleg noch nicht<br>rchgeführt.               | n für die Fina<br>ort wieder zu<br>t gerechnet (            | nzbuchha<br>n Editiera<br>vorden s                      | altung erstellt<br>en geöffnet.<br>ein, so wird                                                                     |                                  |      |
| echnen und Editiere<br>rucken                                                                     | en             | ♦                                                      | rechi<br>Der E<br>Der E<br>diese   | ungs- und Vert<br>Beleg wird gesp<br>Beleg wird gedr<br>es vor dem Dru                              | reterwerte sowie<br>peichert und gereo<br>ruckt. Sollte der Ba<br>uck automatisch du                          | die Buchunger<br>hnet und sofa<br>eleg noch nicht<br>rchgeführt.               | n für die Fina<br>ort wieder zu<br>t gerechnet (            | nzbuchha<br>n Editiere<br>vorden s                      | altung erstellt<br>en geöffnet.<br>ein, so wird<br>Beleg kopie                                                      | ren                              |      |
| echnen und Editiere<br>rucken<br>Drucken<br>Belegstufe                                            | en<br>Drucken  | <ul> <li>✓</li> <li>♦</li> <li>Anz DruckWh.</li> </ul> | recht<br>Der E<br>Der E<br>diese   | ungs- und Vert<br>Beleg wird gesp<br>Beleg wird gedr<br>as vor dem Dru<br>Belegdatum                | rreterwerte sowie<br>peichert und gereo<br>ruckt. Sollte der Bo<br>ick automatisch du<br>Belegnummer          | die Buchunger<br>chnet und sofa<br>eleg noch nicht<br>rchgeführt.<br>Belegnum  | n für die Fina<br>ort wieder zu<br>t gerechnet v<br>mer änd | nzbuchha<br>n Editiere<br>vorden s                      | altung erstellt<br>en geöffnet.<br>ein, so wird<br>Beleg kopie                                                      | ren                              |      |
| echnen und Editiere<br>ucken<br>Drucken<br>Belegstufe<br>Angebot                                  | en Drucken     | Anz DruckWh.                                           | Vechsel                            | ungs- und Vert<br>Beleg wird gesp<br>Beleg wird gedr<br>es vor dem Dru<br>Belegdatum                | reterwerte sowie<br>peichert und gerec<br>ruckt. Sollte der Be<br>Ick automatisch du<br>Belegnummer           | die Buchunger<br>chnet und sofa<br>eleg noch nicht<br>rchgeführt.<br>Belegnum  | n für die Fina<br>ort wieder zu<br>t gerechnet v<br>mer änd | nzbuchha<br>m Editiere<br>vorden s                      | altung erstellt<br>en geöffnet.<br>ein, so wird<br>Beleg kopie<br>onto                                              | ren<br>330001                    |      |
| chnen und Editiere<br>ucken<br>Belegstufe<br>Angebot<br>Auftrag                                   | en Drucken     | Anz DruckWh.                                           | vechu<br>Der E<br>diese<br>Wechsel | Beleg wird gesp<br>Beleg wird gesp<br>Beleg wird gedr<br>es vor dem Dru<br>Belegdatum<br>08.04.2008 | reterwerte sowie<br>peichert und gerec<br>ruckt. Sollte der Ba<br>ick automatisch du<br>Belegnummer<br>AG-164 | die Buchunger<br>ihnet und sofo<br>eleg noch nichl<br>rchgeführt.<br>Belegnum  | n für die Fina<br>ort wieder zu<br>t gerechnet (<br>mer änd | nzbuchha<br>m Editiere<br>vorden s                      | altung erstellt<br>en geöffnet.<br>ein, so wird<br>Beleg kopie<br>onto<br>orlage                                    | ren<br>330001                    |      |
| echnen und Editiere<br>ucken<br>Belegstufe<br>Angebot<br>Auftrag<br>Lieferschein                  | Drucken        | Anz DruckWh.                                           | Wechsel                            | ungs- und Vert<br>Beleg wird gesp<br>Beleg wird gedr<br>es vor dem Dru<br>Belegdatum<br>08.04.2008  | reterwerte sowie<br>peichert und gerec<br>ruckt. Sollte der Ba<br>ick automatisch du<br>Belegnummer<br>AG-164 | die Buchunger<br>ihnet und sofo<br>eleg noch nichl<br>rchgeführt.<br>Belegnum  | n für die Fina<br>ort wieder zu<br>t gerechnet v<br>mer änd | nzbuchha<br>n Editiere<br>worden s                      | altung erstellt<br>en geöffnet.<br>ein, so wird<br>Beleg kopie<br>onto<br>orlage<br>earbeiten als                   | ren<br>330001<br>Bestellung      |      |
| echnen und Editiere<br>rucken<br>Belegstufe<br>Angebot<br>Auftrag<br>E Lieferschein<br>SL - Liste | Drucken        | Anz DruckWh.                                           | Wechsel                            | ungs- und Vert<br>Beleg wird gesp<br>Beleg wird gedi<br>es vor dem Dru<br>Belegdatum<br>08.04.2008  | reterwerte sowie<br>peichert und gerec<br>ruckt. Sollte der Be<br>ick automatisch du<br>Belegnummer<br>AG-164 | die Buchunger<br>ihnet und sofa<br>leleg noch nicht<br>rchgeführt.<br>Belegnum | n für die Fina<br>ort wieder zu<br>t gerechnet w<br>mer änd | nzbuchha<br>m Editiera<br>worden s<br>K<br>K<br>W<br>Bi | altung erstellt<br>ein, geöffnet.<br>ein, so wird<br>Beleg kopie<br>onto<br>orlage<br>earbeiten als<br>undenbezoger | ren<br>330001<br>Bestellung<br>n |      |

Ist die Checkbox beim Kopieren aktiviert, werden die Kundennummer, die Laufnummer des Kundenbeleges und die Auftragsnummer des Kundenbeleges in den Lieferantenbeleg übernommen. Beim Liefereingang wird dann die Liefermenge in den Kundenbeleg zurückgeschrieben und das Packzettelflag gesetzt. Damit kann der Kundenauftrag ohne "Kundenbestellungen bearbeiten" im Menüpunkt "Kundenlieferscheine drucken" gedruckt werden.

| 🔲 Kundenlieferscheine drucken    |                          | N          |             |            |
|----------------------------------|--------------------------|------------|-------------|------------|
| V 🕺 🚳                            | •                        | 43         |             |            |
| Druck Lieferscheine              | <u>S</u> ammelliefersch. |            |             |            |
| Drucken Konto                    | Kontoname                | Laufnummer | Sta Auftrag | Auftrag    |
| 230B004                          | Bernhard GmbH            | 16         | M*AA AG-164 | 08.04.2008 |
|                                  |                          |            |             |            |
|                                  |                          |            |             |            |
|                                  |                          |            |             |            |
|                                  |                          |            |             |            |
|                                  |                          |            |             |            |
|                                  |                          |            |             |            |
|                                  |                          |            |             |            |
|                                  |                          |            |             |            |
|                                  |                          |            |             |            |
| Į▶ ♀ I                           |                          |            |             |            |
| Es wurde(n) 1 Beleg(e) gefunden. |                          |            |             |            |
|                                  |                          |            |             | 11.        |